## Nedbank App

- 1. Login to your Nedbank App.
- 2. Go to "Overview" and click on "My accounts".
- 3. Swipe left to go to "Investments".
- 4. Go to "Features" and click on "Recurring payments".
- 5. Answer or choose options for the following:
  - The frequency of your payment (How often should payments be made?)
  - Choose the day on which the payment should be made
  - Enter the amount for how much you want to pay each time
  - Select the account from which the payments will be made
- 6. Click on "Set up"

## **Nedbank Online Banking**

- 1. Login to your Nedbank online banking, using your Nedbank ID.
- 2. Go to "Overview" and click on "My accounts".
- 3. Choose "Investments" from the account menu.
- 4. Go to "Features" and click on "Recurring payments".
- 5. Answer or choose options for the following:
  - The frequency of your payment (How often should payments be made?)
  - $\circ$   $\;$  Choose the day on which the payment should be made
  - $\circ$   $\;$  Enter the amount for how much you want to pay each time  $\;$
  - Select the account from which the payments will be made
- 6. Click on "Set up"